| ■SSL関連(CSR作成)操作方法<br>※ここでは、サイトマネージャを利用してSSL発行に必要なCSRの作成を行います。                                                                                                    |                                                                                                    |
|----------------------------------------------------------------------------------------------------|----------------------------------------------------------------------------------------------------|
| Ø・ ▲→ ※アドレスの example.com には、お客様のドメインを入力して下さい。                                                                                                    | 【1】ブラウザでサイトマネージャの入り口を表示します。<br>http://mail.お客様ドメイン:8080/                                                  |
| ことのこのこので、こので、こので、こので、こので、こので、こので、こので、こので、こ                                                                                                    | 【2】お客さまがサービスをご利用になるために必要な、<br>設定作業等を行なうための入り口が表示されます。<br>「サイトマネージャ」をクリックします。                              |
| Windows セキュリティ       ×         iexplore.exe       サーバー dc76.etius.jp がユーザー名とパスワードを要求しています。サーバーの報告によると、ごれは Password for admin からの要求です。         「ローザー名」       パスワード         「パスワード」       資格情報を記憶する         OK       キャンセル                                                                                                    | 【3】ユーザー名とパスワードを以下の内容で入力して<br>「OK」をクリックします。<br>ユーザー名: admin<br>パスワード: admin のパスワード<br>※郵送しております「完了書」を確認下さい |
| Устанс         Распись           1         Устанс           1         Устанс | 【4】サイトマネージャが表示されます。<br>画面左にありますメニューより<br>独自SSL > CSR・秘密鍵の作成 ><br>を順にクリックしてください。                           |

|                                                                                                    | 山 英文 ソード / 次                                                                                                    |                                                                                                    |
|----------------------------------------------------------------------------------------------------|----------------------------------------------------------------------------------------------------|----------------------------------------------------------------------------------------------------|
| SLIC対応したホー<br>べての項目は <b>半り</b>                                                                                                    | ムページを作成する場合、CSR(証明書署名要求)を作成し、認証局にご提出いただきます。<br><b>角英<u>教宇</u>で入力してください。</b>                                                                                                    | 【確認方法】                                                                                                    |
| 本語や全角英数:                                                                                                    | 字は使用できません。                                                                                                    | ・お客様が利用している証明書情報を確認します                                                                                                    |
| 鍵長                                                                                                    | 2048ビット ∨                                                                                                    | (お客様先HPの問い合わせフォーム等から、確認可能)                                                                                                    |
| コモンネーム<br>(Common Name)                                                                                                    | https:///<br>コモンネームとは、SSLホームページのURLとして使用される名前です。<br>例えばSSLホームページのURLを https://e-kittaka.co.jp/とする場合はコモンネームを<br>「e-kittaka.co.jp」と指定してください。<br>URLをwww付きにする場合は、コモンネームを「www.e-kittaka.co.jr」としてください。                                                                                                    | ブラウザのメニュー内「セーフティ」→セキュリティ報告                                                                                                    |
| 組織名<br>(Organization)                                                                                                    | 会社・学校・その他の団体など、任意の組織名を入力してください。                                                                                                    | Webサイトの認証」→証明書の表示                                                                                                    |
| 部門名<br>(Organization Unit)                                                                                                    | SSLの証明書を使用する部署またはグループの名前を入力してください。<br>この項目は入力しなくても問題ございません。                                                                                                    | 計細タノ→ サノシェクトから、情報を抜粋し<br>必要項目を入力していきます                                                                                                    |
| 国名                                                                                                    | JP V                                                                                                    | CN = コモンネーム                                                                                                    |
| (Country)                                                                                                    | 選択する国名はISOの国別記号で表示されています。<br>日本の国別記号はIJPIですので通常は変更する必要はございません。                                                                                                    | 例) www.sharp−sor.co.jp<br>      = 部門名(企業内の部門名)                                                                                                    |
| 都道府県名                                                                                                    | 東京都の場合は Tokyo、神奈川県の場合は Kanagawa のように、                                                                                                    | の)Sharp Office Rental Corporation<br>の = 組織名(企業の英語名)                                                                                                    |
| (State or Province)                                                                                                    | 「都」や「県」を省いた都道府県名を半角英字で入力してください。<br>ただし、北海道だけよ「道」を省かずに Hokkaido と入力してください。                                                                                                    | 例Sharp Corp.<br>L = 地域名                                                                                                    |
| 地域名<br>(Locality)                                                                                                    | 「<br>千代田区の場合は Chiyoda-ku、川崎市の場合は Kawasaki-shi のように、市区町村名<br>孝半亀英字でみカーでくだね)。                                                                                                    | 例)Chiba-City<br>S = 都道府県名                                                                                                    |
|                                                                                                    |                                                                                                    |                                                                                                    |
|                                                                                                    |                                                                                                    | 例)Chiba<br>C = 国名                                                                                                    |
| <u>注意&gt;</u><br>作成」ボタンを押し                                                                                                    | た後、ページの表示に時間がかかる可能性がございますが、ページを移動せずにそのままお待ちく<br>作成した                                                                                                    | 例)Chiba<br>C = 国名<br>例)JP<br>※発行されるサーバー証明書内にも上記の                                                                                                    |
| <b>注意&gt;</b><br>作成」ボタンを押し                                                                                                    | た後、ページの表示に時間がかかる可能性がございますが、ページを移動せずにそのままお待ちく<br>作成し <mark>たット</mark>                                                                                                    | <ul> <li>例)Chiba</li> <li>C = 国名</li> <li>例)JP</li> <li>※発行されるサーバー証明書内にも上記の</li> <li>情報が含まれます</li> </ul>                                                                                                 |
| 注意)<br>作成」ボタンを押し<br>CSR・秘                                                                                                    | た後、ページの表示に時間がかかる可能性がございますが、ページを移動せずにそのままお待ちく                                                                                                    | 例)Chiba         C = 国名         例)JP         ※発行されるサーバー証明書内にも上記の         情報が含まれます         [6].必要項目を記入して、「作成」をクリックして下さい                                                                                    |
| 注意><br>作成Jボタンを押し<br>CSR・秘<br>(注意)<br>表示に時間がかな                                                                                       | た後、ページの表示に時間がかかる可能性がございますが、ページを移動せずにそのままお待ちく<br>作成<br>を変<br>なる<br>での<br>での<br>での<br>での<br>での<br>での<br>での<br>での<br>での<br>での                                                                                                    | 例)Chiba         C = 国名         例)JP         ※発行されるサーバー証明書内にも上記の         情報が含まれます         [6].必要項目を記入して、「作成」をクリックして下さい         表示された内容に間違いが無いか確認する。                                                       |
| 注意)<br>作成Jボタンを押し<br>CSR・秘<br>(注意)<br>表示に時間がかた<br>以下の内容でCSI                                                                          | た後、ページの表示に時間がかかる可能性がございますが、ページを移動せずにそのままお待ちく<br>作成<br>作成                                                                                                    | 例)Chiba         C = 国名         例)JP         ※発行されるサーバー証明書内にも上記の         情報が含まれます         [6].必要項目を記入して、「作成」をクリックして下さい         表示された内容に間違いが無いか確認する。         問題なければ「ダウンロード」ボタンをクリック」 て下さ)                  |
| 注意)<br>作成Jボタンを押し<br>CSR・秘<br>GLE<br>表示に時間がかた<br>以下の内容でCSI<br>鍵長                                                                     | た後、ページの表示に時間がかかる可能性がございますが、ページを移動せずにそのままお待ちく<br>作成した<br>なる可能性がございます。そのままお待ちください。<br>Rの作成を行います。内容をご確認ください。<br>2048ビット                                                                                                    | <ul> <li>例)Chiba</li> <li>C = 国名<br/>例)JP</li> <li>※発行されるサーバー証明書内にも上記の<br/>情報が含まれます</li> <li>【6】必要項目を記入して、「作成」をクリックして下さい<br/>表示された内容に間違いが無いか確認する。</li> <li>問題なければ、「ダウンロード」ボタンをクリックして下さい</li> </ul>       |
| 注意)<br>作成Jボタンを押し                                                                                                    | た後、ページの表示に時間がかかる可能性がございますが、ページを移動せずにそのままお待ちく <u>作成</u> <u>ため</u> <b>水密鍵の作成</b><br>00る可能性がございます。そのままお待ちください。 Rの作成を行います。内容をご確認ください。 2048ビット                                                                                                    | <ul> <li>例)Chiba</li> <li>C = 国名<br/>例)JP</li> <li>※発行されるサーバー証明書内にも上記の<br/>情報が含まれます</li> <li>【6】.必要項目を記入して、「作成」をクリックして下さい</li> <li>表示された内容に間違いが無いか確認する。</li> <li>問題なければ、「ダウンロード」ボタンをクリックして下さい</li> </ul> |
| 注意)<br>作成Jボタンを押し<br>CSR・秋<br>(注意)<br>表示に時間がかた<br>以下の内容でCSI<br>鍵長<br>コモンネーム<br>組織名                                                   | た後、ページの表示に時間がかかる可能性がございますが、ページを移動せずにそのままお待ちく                                                                                                    | <ul> <li>例)Chiba</li> <li>C = 国名<br/>例)JP</li> <li>※発行されるサーバー証明書内にも上記の<br/>情報が含まれます</li> <li>【6】必要項目を記入して、「作成」をクリックして下さい<br/>表示された内容に間違いが無いか確認する。</li> <li>問題なければ、「ダウンロード」ボタンをクリックして下さい</li> </ul>       |
| 注意)<br>作成Jボタンを押し                                                                                                    | た後、ページの表示に時間がかかる可能性がございますが、ページを移動せずにそのままお待ちく  作成  たるのままお待ちください。  2048ビット  2048ビット | <ul> <li>例)Chiba</li> <li>C = 国名<br/>例)JP</li> <li>※発行されるサーバー証明書内にも上記の<br/>情報が含まれます</li> <li>【6】必要項目を記入して、「作成」をクリックして下さい<br/>表示された内容に間違いが無いか確認する。</li> <li>問題なければ、「ダウンロード」ボタンをクリックして下さい</li> </ul>       |
| 注意><br>作成Jボタンを押し<br>CSR・秘<br>またこ時間がかた<br>以下の内容でCSI<br>鍵長<br>コモンネーム<br>組織名<br>部門名<br>国名                                              | た後、ページの表示に時間がかかる可能性がございますが、ページを移動せずにそのままお待ちく<br>作成した少ト 必密鍵の作成  の4の音能性がございます。そのままお待ちください。  8の作成を行います。内容をご確認ください。                                                                                                    | <ul> <li>例)Chiba</li> <li>C = 国名<br/>例)JP</li> <li>※発行されるサーバー証明書内にも上記の<br/>情報が含まれます</li> <li>【6】必要項目を記入して、「作成」をクリックして下さい</li> <li>表示された内容に間違いが無いか確認する。</li> <li>問題なければ、「ダウンロード」ボタンをクリックして下さい</li> </ul>  |
| 注意)<br>作成Jボタンを押し                                                                                                    | た後、ページの表示に時間がかかる可能性がございますが、ページを移動せずにそのままお待ちく<br>作成 セット 必密鍵の作成  のう可能性がございます。そのままお待ちください。 Rの作成を行います。内容をご確認ください。 2048ビット                                                                                                    | <ul> <li>例)Chiba</li> <li>C = 国名<br/>例)JP</li> <li>※発行されるサーバー証明書内にも上記の<br/>情報が含まれます</li> <li>【6】必要項目を記入して、「作成」をクリックして下さい<br/>表示された内容に間違いが無いか確認する。</li> <li>問題なければ、「ダウンロード」ボタンをクリックして下さい</li> </ul>       |
| 注意><br>作成」ボタンを押し                                                                                                    | た後、ページの表示に時間がかから可能性がございますが、ページを移動せずにそのままお待ちく<br>作成した空ト 水密鍵の作成  のも可能性がございます。そのままお待ちください。  8の作成を行います。内容をご確認ください。                                                                                                    | 例)Chiba         C = 国名         例)JP         ※発行されるサーバー証明書内にも上記の         情報が含まれます         [6].必要項目を記入して、「作成」をクリックして下さい         表示された内容に間違いが無いか確認する。         問題なければ、「ダウンロード」ボタンをクリックして下さ                   |
| 注意><br>作成Jボタンを押し<br>CSR・秋<br>(注意)<br>家元に時間がかた<br>以下の内容でCSI<br>鍵長<br>コモンネーム<br>組織名<br>部門名<br>国名<br>都道府県名<br>地域名<br>ダ<br>グウンロード<br>前の | た後、ページの表示に時間がかから可能性がございますが、ページを移動せずにそのままお待ちく  作成  たるのままお待ちください。  Rの作成を行います。そのままお待ちください。  2048ビット  2048ビット  2048ビット  2048ビット  2048ビット  2048ビット  2048ビット  2048ビット  2048ビット                                                                                                    | 例)Chiba         C = 国名         例)JP         ※発行されるサーバー証明書内にも上記の         情報が含まれます         (6).必要項目を記入して、「作成」をクリックして下さい         表示された内容に間違いが無いか確認する。         問題なければ、「ダウンロード」ボタンをクリックして下さ                   |